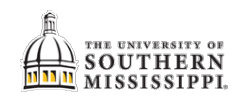

## Viewing Income Information

## **Viewing Paycheck Information**

**Navigation:** <u>SOARHR</u> > Home > Self Service > Payroll and Compensation > View Paycheck

## SOARHR: <u>https://soarhr.usm.edu</u>

| Step | Action                                                                                      |               |  |  |  |  |  |  |
|------|---------------------------------------------------------------------------------------------|---------------|--|--|--|--|--|--|
| 1.   | Click the <u>View Paycheck</u> link for the pay period of interest.                         |               |  |  |  |  |  |  |
|      | 02/28/2019                                                                                  | View Paycheck |  |  |  |  |  |  |
|      | 01/31/2019                                                                                  | View Paycheck |  |  |  |  |  |  |
|      | 12/20/2018                                                                                  | View Paycheck |  |  |  |  |  |  |
| 2.   | Your paycheck will display in a new window. Be sure to turn off pop-blockers for this site. |               |  |  |  |  |  |  |

## Viewing W-2 Information

Navigation: <u>SOARHR</u> > Home > Self Service > Payroll and Compensation > View W-2/W-2c Forms

| Step | Action                                                                                 |                             |             |            |               |                     |  |  |  |
|------|----------------------------------------------------------------------------------------|-----------------------------|-------------|------------|---------------|---------------------|--|--|--|
| 1.   | Click the <u>Year End Form</u> link for the correct tax year.                          |                             |             |            |               |                     |  |  |  |
|      | Se                                                                                     | Personalize   🔄 1 of 1      |             |            |               |                     |  |  |  |
|      | Tax<br>Year                                                                            | W-2<br>Reporting<br>Company | Tax Form ID | Issue Date | Year End Form | Filing Instructions |  |  |  |
|      | 2018                                                                                   | USM                         | W-2         | 01/12/2019 | Year End Form | Filing Instructions |  |  |  |
|      |                                                                                        |                             |             |            |               |                     |  |  |  |
| 2.   | Your W-2 will display in a new window. Be sure to turn off pop-blockers for this site. |                             |             |            |               |                     |  |  |  |